### Step Action

4 Press Enter to accept Digital mode. The All Call starts and available repeaters display in the Control Panel Remote Call list.

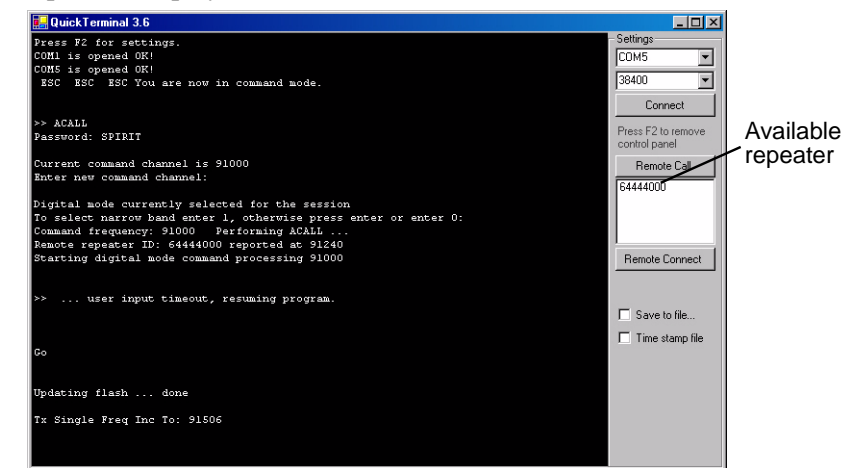

5 Select a repeater from the list and click **Remote Connect**. The Repeater Configuration dialog appears.

| 🔜 QuickTerminal 3.6                                      |               |           |        |          |               |   |                    |
|----------------------------------------------------------|---------------|-----------|--------|----------|---------------|---|--------------------|
| Press <esc> to cancel</esc>                              |               |           |        |          |               |   | Settings           |
| Modify Bubble-up Period                                  |               |           |        |          |               |   | 38400              |
| Current Bubble-up Period: 300                            | Bemote II     | nit Conr  | ection |          |               | 1 | Connect            |
| New Value: user input timeout, res                       |               |           |        |          |               |   | Press E2 to remove |
|                                                          | End Session   |           | With   | this ID  | With all      |   | control panel      |
| Go                                                       | Transmitter - |           |        | Receiver |               |   | Remote Call        |
| ESC ESC ESC ESC ESC You are r                            | In-Band       | Displa    | у      | Set      | Parameters    |   | 64444000           |
|                                                          | Edit          | Apply     |        | Re       | ceiver Stats  |   |                    |
| >> TCRR                                                  | Keep-away     | Displa    | y      | Config   | guration Data |   |                    |
| Press <esc> to cancel</esc>                              | Edit          | Apply     | ,      |          | Version       |   | Remote Connect     |
| Remote ERT Repeater/Simulator Command N                  | Set Bubble    | up Period |        | Displa   | y Parameters  |   |                    |
| Input Remote ID:                                         | Transmit      | Power     |        |          | Reset         |   |                    |
| Not valid for remote repeater                            | Repeater      | Off C     | In     |          | Calibrate     |   | Save to file       |
| >> SRP                                                   | Duplicate     | Off C     | In     |          |               |   | I I ime stamp hie  |
| Current settings<br>Start: 91000 End: 92000 Dwell: 25 St | eps: 25       |           |        |          |               |   |                    |
| Input start frequency (90200<=Start<=92                  | 796):         |           |        |          |               |   |                    |

#### Ending a Communication Session

After a short amount of time, all of the repeaters that responded to an all call will return to their programmed frequencies and continue to operate.

To return a repeater to its normal operation prior to the timeout, do this:

• From the Remote Unit Connection dialog, click With this ID.

To return all of the repeaters that responded to normal operation, do this:

• From the Remote Unit Connection dialog, click With All.

### Display Current Configuration

To display the current configuration of the repeater, do this.

• From the Repeater Display group, click **Configuration Data**. The configuration of the selected remote unit displays.

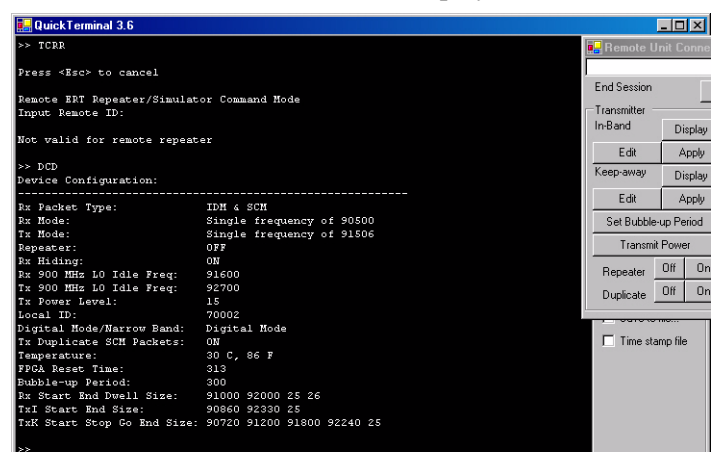

| Parameter      | Description                                                                                                    |
|----------------|----------------------------------------------------------------------------------------------------|
| RX Packet Type | Indicates the message type that the repeater is lis-<br>tening for: SCM, IDM or both.                                                                                                    |
| RX Mode        | Mode in which the repeater is receiving messages.<br>Hop mode (random, sequence, or interleaved).<br>Default is interleaved                                                                                                    |
| Tx Mode        | Transmit mode determines the range of frequencies that the transmitter will use to communicate.                                                                                                    |
|                | • <b>In-Band</b> Communication happens between two specific frequencies. See TxI for more information.                                                                                                    |
|                | <ul> <li>A In-band B</li> <li>Radio Frequency Band</li> <li>Keep Away Communication happens anywhere but between the specified frequency points. See TxK for more information.</li> <li>Keep A B Keep Away</li> <li>Badio Frequency Band</li> </ul> |
|                |                                                                                                    |
| Repeater       | Indicates whether the repeater is forwarding raw<br>messages. If set to off, the repeater is receiving ERT<br>data but not forwarding that data on to a collector.                                                                                  |
| Tx Power Level | Amount of power that the repeater uses to forward messages. Default is 20                                                                                                    |
| Local ID       | The repeater identification number.                                                                                                    |

| Parameter                     | Description                                                                                                    |  |  |
|-------------------------------|----------------------------------------------------------------------------------------------------|--|--|
| Digital Mode/Narrow<br>Band   | Indicates the Band mode that repeater is connected<br>in. Digital mode is used for configuration. Narrow<br>band is used during general repeater operation.                                                                                                    |  |  |
| FPGA Reset Time               | Prevents radio frequency from wandering over time<br>by resetting it periodically. Multiplied by 10, the<br>number of seconds between receiver resets.                                                                                                    |  |  |
| Bubble-up Period              | The frequency of diagnostic message bubble-up.<br>Multiply by 10 to get number of milliseconds.                                                                                                    |  |  |
|                               | This parameter is used for Itron diagnostic purposes.                                                                                                    |  |  |
| Rx Start End Dwell<br>Size    | Starting frequency, ending frequency, dwell length of time, and size (see <i>Display Receiver Parameters</i> on page 24 for more information).                                                                                                    |  |  |
| TxI Start End Size            | Trasmit in-band settings.                                                                                                    |  |  |
|                               | <ul> <li>A In-band B<br/>Radio Frequency Band</li> <li>Start - Point A frequency</li> <li>End - Point B Frequency</li> <li>Size - The number of hops or steps between point a and point b. The higher the number of steps, the more granular the data.</li> </ul>                                                                                                    |  |  |
| TxK Start Stop Go<br>End Size | <ul> <li>Transmit keep away settings.</li> <li>A Keep-Away B</li> <li>Radio Frequency Band A</li> <li>Start - Indicates the start of the band</li> <li>Stop - The beginning of the keep away. Point A in the example.</li> <li>Go - The amount of band to skip. Point B in the example.</li> <li>End - End of the band</li> <li>Size - Number of hops or steps in the entire band. The higher the number of steps, the more</li> </ul> |  |  |

# **Setting Communication Mode**

| Overview                                | When communicating with the ERT endpoint, the repeater transmits and receives using a 900 MHz radio. The repeater transmitter and receiver can each be configured to operate on a single receive frequency or to periodically switch, or hop, to a different frequency that is defined in a hop table. |
|-----------------------------------------|----------------------------------------------------------------------------------------------------|
|                                         | For each entry in a hop table, the repeater will transmit or receive at the defined frequency, dwell at the frequency for the specified time (in milliseconds), and then hop to the next table entry frequency. Hopping can be either sequential or random.                                            |
| Using In-Band<br>Transmitter Mode       | In-band transmitter mode narrows the frequency band by specifying two points<br>in the band and limiting transmission to frequencies between those two points.                                                                                                    |
|                                         | To display the current settings for in-band mode, do this:                                                                                                    |
|                                         | • Click <b>Display</b> . The settings display in the Data view.                                                                                                    |
|                                         | To edit the In-Band settings, do this:                                                                                                    |
|                                         | • Click Edit. Change the settings as desired.                                                                                                    |
|                                         | To set repeater to use in-band mode, do this:                                                                                                    |
|                                         | • Click <b>Apply</b> . The repeater will use the in-band mode settings.                                                                                                    |
| Using Keep-Away<br>Transmitter Mode     | Keep-Away transmitter mode narrows the frequency band by specifying two<br>points in the band and limiting transmission to frequencies outside those two<br>points.                                                                                                    |
|                                         | To display the current settings for Keep-Away mode, do this:                                                                                                    |
|                                         | • Click <b>Display</b> . The settings display in the Data view.                                                                                                    |
|                                         | To edit the keep-away settings, do this:                                                                                                    |
|                                         | • Click Edit. Change the settings as desired.                                                                                                    |
|                                         | To set repeater to use keep-away mode, do this:                                                                                                    |
|                                         | • Click <b>Apply</b> . The repeater will use the in-band mode settings.                                                                                                    |
| Set Bubble-Up<br>Period                 | You may change the diagnostic bubble-up message frequency, if desired. To set the bubble-up period, do this:                                                                                                    |
|                                         | • Click Set Bubble-up Period. Enter the new bubble-up rate.                                                                                                    |
| Change Transmitter<br>Power Setting     | The radio transmission power setting may be altered according to the needs of your deployment. For example, you may wish to reduce radio power for a repeater that is close to a collector to minimize radio "noise." To change the transmitter power setting, do this:                                |
|                                         | • Click <b>Transmit Power</b> . Enter a new transmission power.                                                                                                    |
| Enable/Disable<br>Message<br>Forwarding | For diagnostic purposes, you may wish to prevent a repeater from forwarding, or repeating, the messages it receives from an ERT endpoint. To enable or disable message repeating, click Repeater <b>Off</b> or <b>On</b> .                                                                             |

# Enable Duplicate Filter

**Set Receiver** 

**Parameters** 

By default, a repeater does not filter duplicate readings and repeats all readings. To enable the duplicate filter, click Duplicate **On**. Only new readings will be forwarded.

### **Configuring Receiver Radio**

The Set Receiver Parameters option displays the current receiver settings and allows you to adjust those settings as needed. To set the receiver parameters, do this:

• From the Receiver group, click **Set Parameters**. The current parameters display in the data window. Enter the new parameters, as needed.

| Receiver Parameter | Description                                                                                                    |
|--------------------|----------------------------------------------------------------------------------------------------|
| Start              | The starting frequency for the receiver.                                                                                                    |
| End                | The ending frequency for the receiver.                                                                                                    |
| Dwell              | The number of milliseconds the repeater receiver will<br>remain at this frequency. Multiply this value by 10<br>for the number of milliseconds. |
| Steps              | The total number of steps between Rx Start and Rx End.                                                                                          |

### View Receiver Statistics

Use Receiver Statistics to view the current state of receiver settings.

| Receiver Parameter  | Description                                                                                                    |
|---------------------|----------------------------------------------------------------------------------------------------|
| Seconds since clear | Indicates the number of seconds that have passed<br>since the last reboot. To avoid data corruption, the<br>repeater periodically reboots to its initial state. |
| RX Packet Type      | Indicates the type of packets that are repeated: SCM or IDM message packets, or both types.                                                                     |
| SCM Good/Bad RX     | Indicates the number of normal and corrupted SCM message packets received since the last reboot.                                                                |
| IDM Good/Bad RX     | Indicates the number of normal and corrupted IDM message packets received since the last reboot.                                                                |
| CMD Good/Bad RX     | Indicates the number of successful and unsuccessful commands issued since the last reboot.                                                                      |
|                     |                                                                                                    |

#### Display Current Version

- To display the current version of the repeater firmware, do the following steps.
  - From the Repeater group, click Version. The version of the selected remote unit displays.

| Parameter           | Description                                   |
|---------------------|-----------------------------------------------|
| Application Version | Firmware version of the repeater              |
| Build Date and Time | Save date and time of the firmware version    |
| Repeater Type       | Type of repeater - pole-mount or sleeve-mount |
| Configuration       | Current configuration of the firmware         |
|                     |                                               |

### Display Receiver Parameters

The Display Receiver Parameters option displays the current receiver settings. To view the receiver parameters, do this:

• From the Receiver group, click **Display Parameters**. The current parameters display in the data window.

| Receiver Parameter | Description                                                                                                    |
|--------------------|----------------------------------------------------------------------------------------------------|
| Start              | Starting frequency for the receiver                                                                                                    |
| End                | Ending frequency for the receiver                                                                                                    |
| Dwell              | Number of milliseconds the repeater receiver will<br>remain at this frequency. Multiply this value by 10<br>for the number of milliseconds. |
| Steps              | Total number of steps between Rx Start and Rx End.                                                                                          |

**Reset Receiver** If needed, you may manually reboot the repeater. The reset command reboots the repeater and radio. To reset the receiver, do this:

• Click Reset. The repeater will reboot.

**Calibrate Receiver** Calibration returns a repeater to its default configuration. To calibrate a repeater, do this:

• Click Calibrate. The repeater returns to original factory settings and reboots.